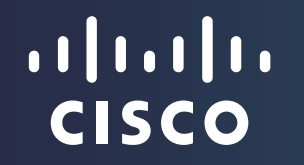

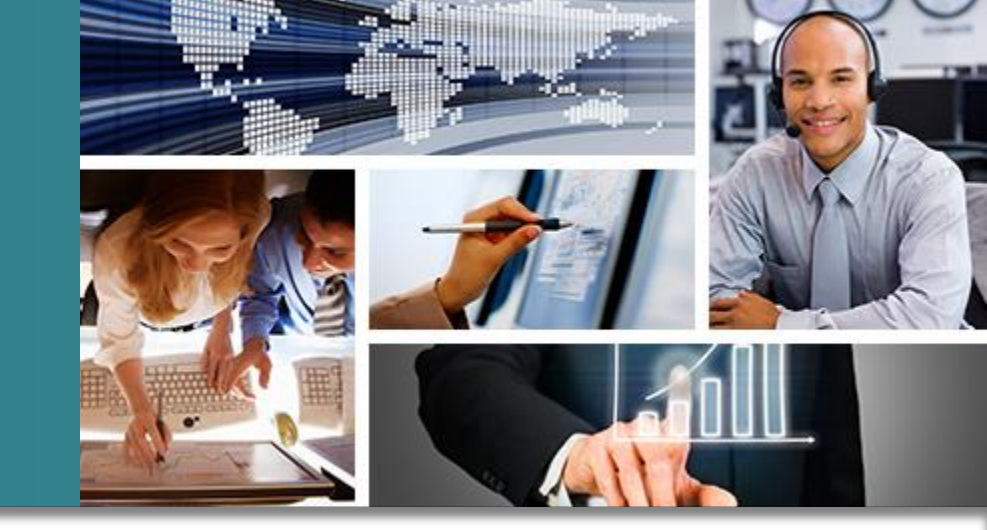

## Cisco Mobility Express

October 2015

## Introducing Cisco Mobility Express

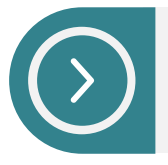

Embeds a virtual WLAN controller function into your access point

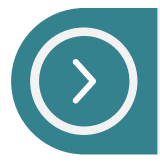

Uses 802.11ac Wave 2 technology: Fastest Wi-Fi available

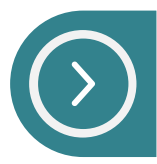

Manages multiple Aironet Access Point models

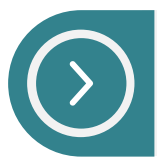

Enables simple and fast IT: You're up and running in ten minutes

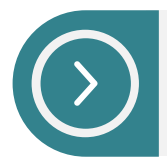

Supports Cisco's industry-leading WLAN features with no price premium

## On-Premises

NEW: Mobility Express

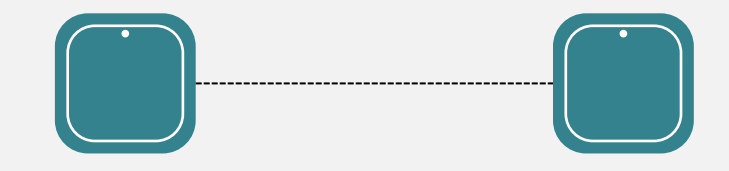

Simple deployment

## Cisco Mobility Express Solution

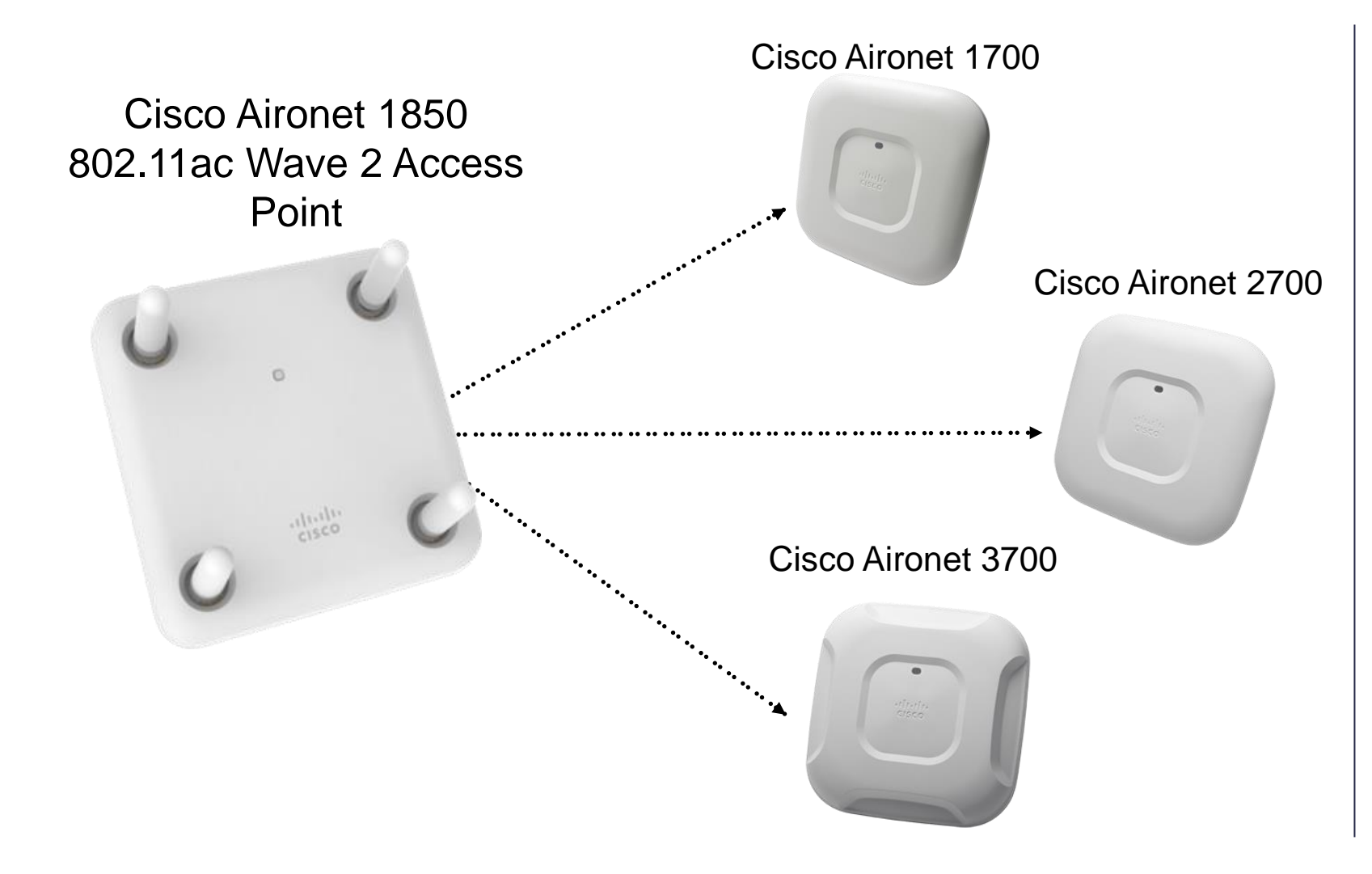

The Cisco 1850 Access Point provides virtual controller function that serves the other Access Points

## Mobility Express: Use Cases and Details

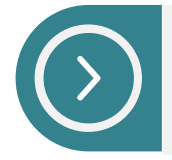

Sites with 500 clients or less where IT has limited span of control or reach

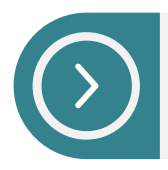

Autonomous Mode implementations looking to refresh 802.11abgn to 802.11ac wave 2

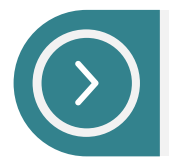

Companies or Sites looking to implement overlay / segmented Guest Access

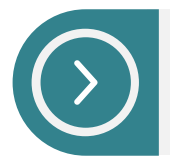

Companies or organization that need to quickly setup temporary Wi-Fi for events

| Key Features             | Details                                                                |
|--------------------------|------------------------------------------------------------------------|
| Clients                  | 500                                                                    |
| Access Points            | 25                                                                     |
| RF Management            | Yes                                                                    |
| Advanced Security        | Yes                                                                    |
| Cisco Best Practices     | Yes                                                                    |
| Fast Secure Roaming      | Yes                                                                    |
| Rogue AP Detection       | Yes                                                                    |
| Application Visibility   | Yes                                                                    |
| Guest Network / Firewall | Yes                                                                    |
| Device profiling         | Yes                                                                    |
| Mobile app               | Yes                                                                    |
| High Availability        | Yes                                                                    |
| Local Radius Server      | Yes                                                                    |
| Interoperability         | PI 3.0.1<br>CMX 10.2 (CMX Presence)<br>ISE 1.4 (802.1x authentication) |

## Connecting 1800 AP for Mobility Express

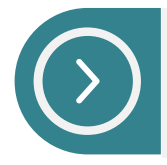

Switch port is configured as trunk

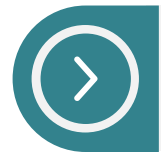

Management traffic is untagged and is on native VLAN. Client Traffic is on trunked VLAN

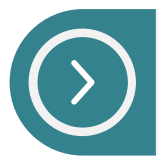

Management interface on controller is UNTAGGED

(Cisco Controller) >show interface summary

Number of Interfaces..... 2

| Interface Name | Port | Vlan Id | d IP   | Address     | Туре   |
|----------------|------|---------|--------|-------------|--------|
|                |      |         |        |             |        |
| management     | 1    | untagge | ed 172 | 2.20.229.45 | Static |
| virtual        | N/A  | N/A     | 192    | 2.0.2.1     | Static |

### Typical Mobility Express Deployment AIR-AP-1832 AIR-AP-2702 AIR-AP-1852 $\infty \infty \infty$ $\infty \infty \infty$ $\infty \infty \infty$ interface GigabitEthernet1/0/38 switchport trunk encapsulation dot1g switchport trunk native vlan 122 switchport trunk allowed vlan 10,20,122 switchport mode trunk SWITC H+ DHCP ISE PI СМХ TFTP

Presence

## AIR-AP18XX - Is it CAPWAP or Mobility Express?

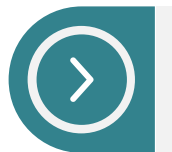

AIR-AP-1852I-B-K9 – Ships with CAPWAP image

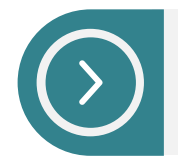

AIR-AP1852I-B-K9**C** – Ships with Mobility Express image which is built on top of CAPWAP

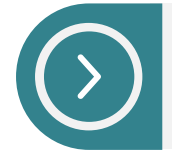

For Mobility Express, <sh version> on AP should display AP Image Type - MOBILITY EXPRESS IMAGE
 AP Configuration - MOBILITY EXPRESS CAPABLE

### Output of <sh version> on AP

AP Image version (active) : 8.1.10.159 AP Image version (backup) : 0.0.0.0

#### AP Running Image : 8.1.123.15 Primary Boot Image : 8.1.123.15 Backup Boot Image : 8.1.122.0 AP Image type : MOBILITY EXPRESS IMAGE AP Configuration : MOBILITY EXPRESS CAPABLE

## Mobility Express (Day0) – Boot Up process

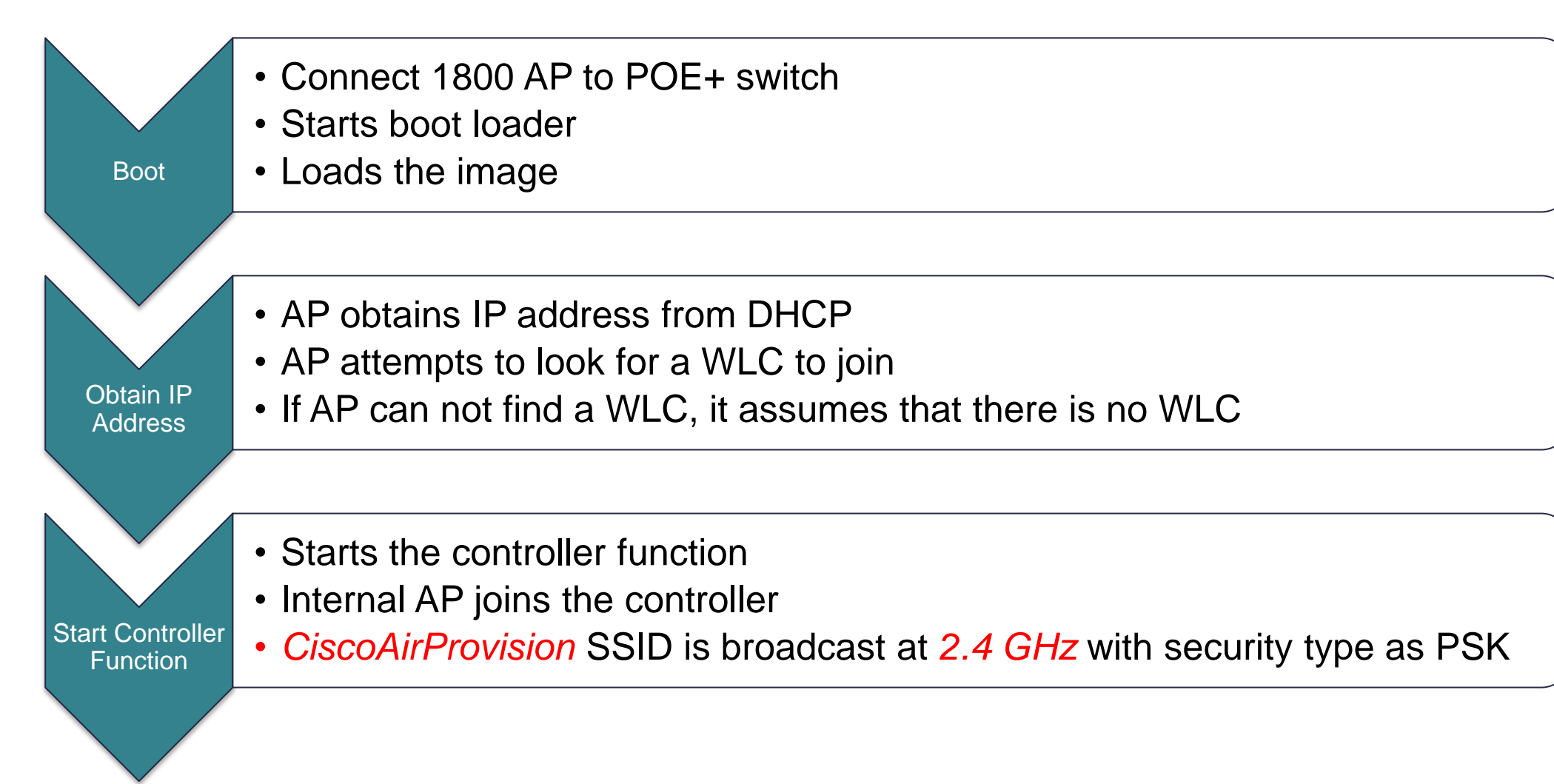

## 'Cisco Wireless' App

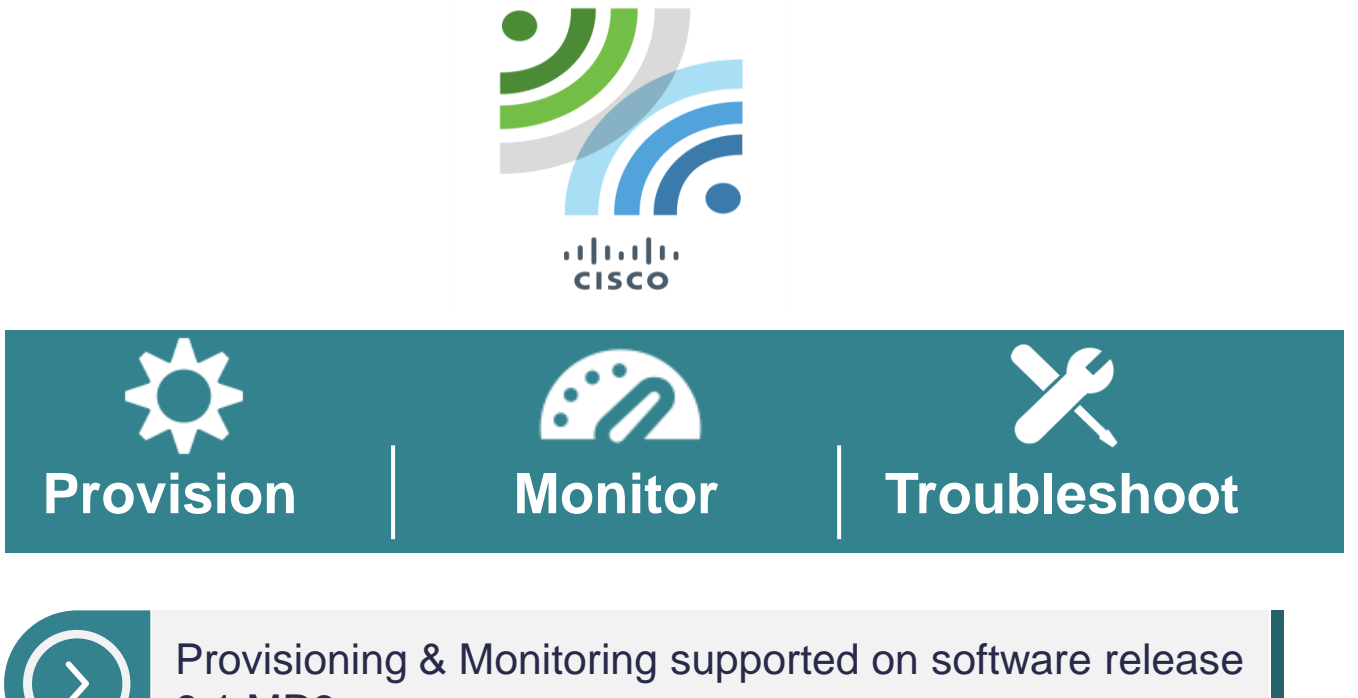

8.1 MR3

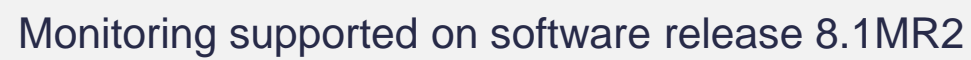

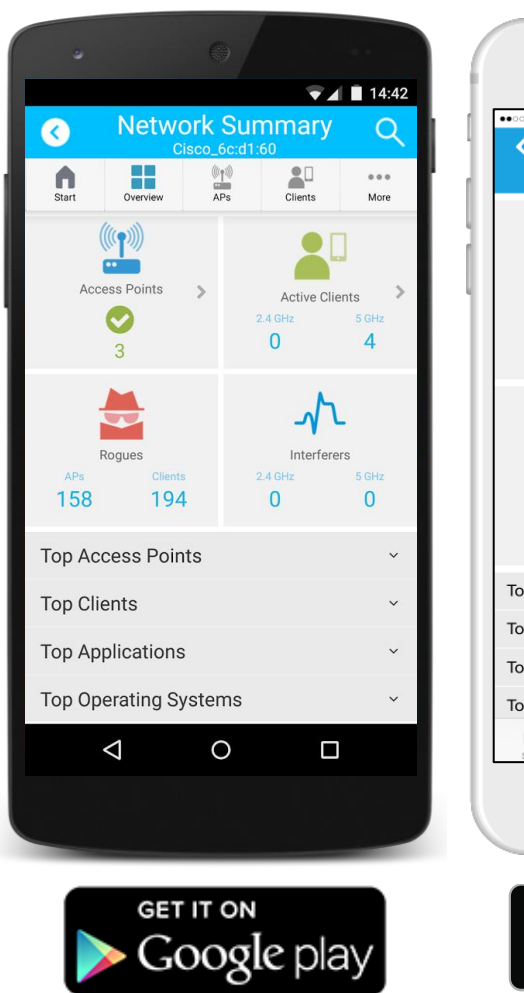

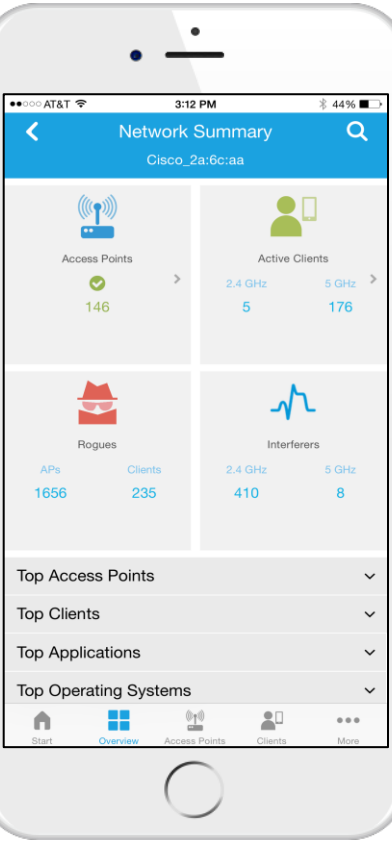

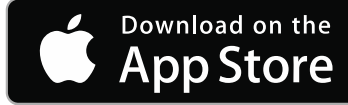

### Over-the-Air WLAN Express Setup Connecting to CiscoAirProvision and starting setup wizard

Enter Password as

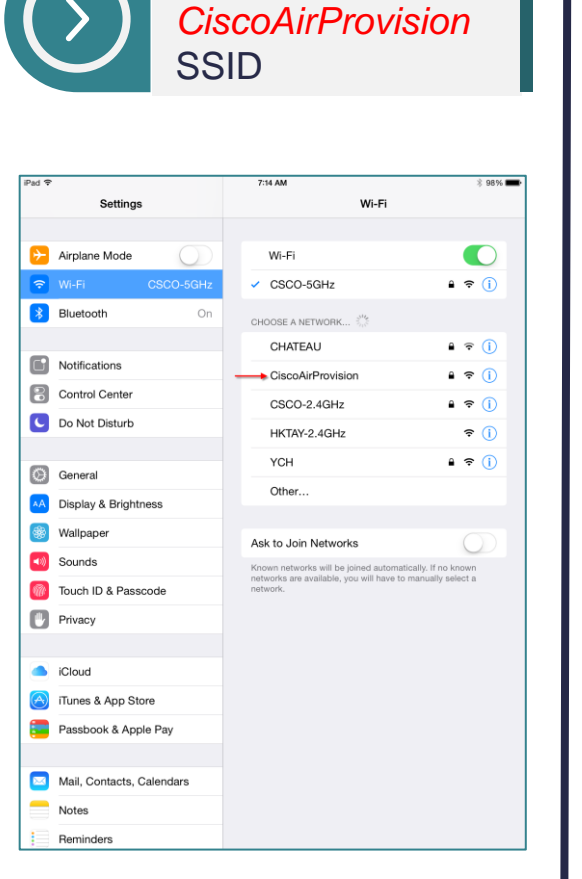

Connect to

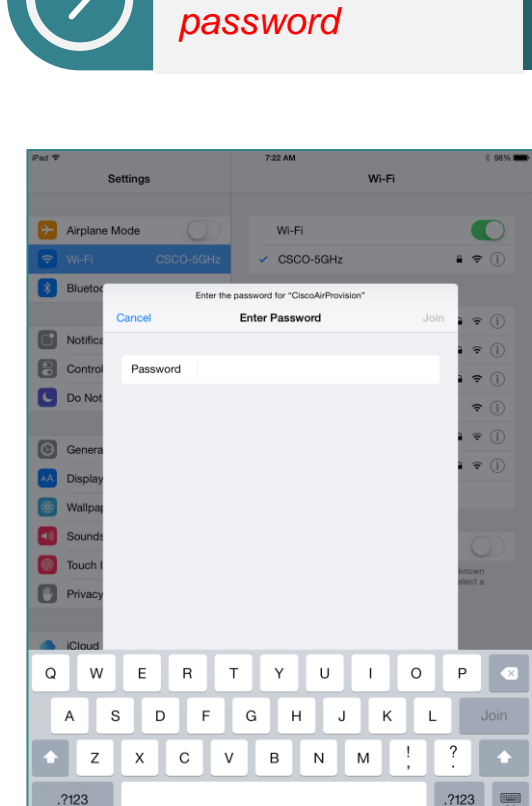

Connected to CiscoAirProvision; IP Address assigned

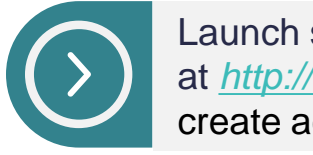

Launch setup wizard at http://192.168.1.1 & create admin account

| Pad      |         | C - 4             | *in                 |             | 7  | 23 AM       | 14/3                                                                                                    | <b>-</b> :   | \$ 98%1       |
|----------|---------|-------------------|---------------------|-------------|----|-------------|----------------------------------------------------------------------------------------------------|--------------|---------------|
|          |         | Set               | tings               |             |    |             | VVI-                                                                                                    | FI           |               |
| P3       | Airplar | ne Mo             | de 🔿                |             |    | Wi-Fi       |                                                                                                    |              |               |
| <b>?</b> | Wi-Fi   | CiscoAirProvision |                     |             | ~  | CiscoAirPro | vision                                                                                                    |              | ₽ ╤ ()        |
| *        | Bluet   | iPad              |                     |             | _  | 7:23 AM     |                                                                                                    |              | ∦ 98%         |
|          |         |                   | Settings            |             |    | K Wi-Fi     | Cisco                                                                                                    | AirProvision |               |
| C        | Notifi  | Ð                 | Airplane Mode       | σ           |    | Forget Thi  | s Network                                                                                                    |              |               |
| 8        | Contr   | 2                 | Wi-Fi Ciscol        | AirProvisio | on |             |                                                                                                    |              |               |
| C        | Do Ne   | *                 | Bluetooth           | c           | Dn | IP ADDRESS  |                                                                                                    | BootP        | Static        |
|          |         |                   |                     |             |    | IP Addres   | s                                                                                                    |              | 192.168.1.249 |
| 0        | Gene    |                   | Notifications       |             |    | Subnet M    | ask                                                                                                    |              | 255.255.255.0 |
| ۸A       | Displa  | 8                 | Control Center      |             |    | Router      |                                                                                                    |              | 192.168.1.1   |
| -        | Wallp   | C                 | Do Not Disturb      |             |    | DNS         |                                                                                                    |              |               |
|          | Sound   | 0                 | General             |             |    | Search Do   | mains                                                                                                    |              |               |
| <b>.</b> | Touch   |                   | Display & Brightnes | s           |    | Client ID   |                                                                                                    |              |               |
|          | Driver  |                   | Walipaper           |             |    |             |                                                                                                    |              |               |
| U        | Privat  | <b>(</b> )        | Sounds              |             |    | Renew Le    | ase                                                                                                    |              |               |
|          | iClour  | Ø                 | Touch ID & Passco   | de          |    | HTTP PROX   | e in the second second s |              |               |
|          | TC IOU  | ۲                 | Privacy             |             |    | Off         |                                                                                                    | Manual       | Auto          |
| <u>e</u> | Ilune   |                   |                     |             |    |             |                                                                                                    |              |               |
| -        | Passt   |                   | iCloud              |             |    |             |                                                                                                    |              |               |
| _        |         |                   | iTunes & App Store  |             |    |             |                                                                                                    |              |               |
|          | Mail,   | -                 | Passbook & Apple    | Pay         |    |             |                                                                                                    |              |               |
|          | Notes   |                   | Mail. Contacts. Cal | endars      |    |             |                                                                                                    |              |               |
|          | Remir   | Ξ                 | Notes               |             |    |             |                                                                                                    |              |               |
|          |         |                   | Reminders           |             |    |             |                                                                                                    |              |               |

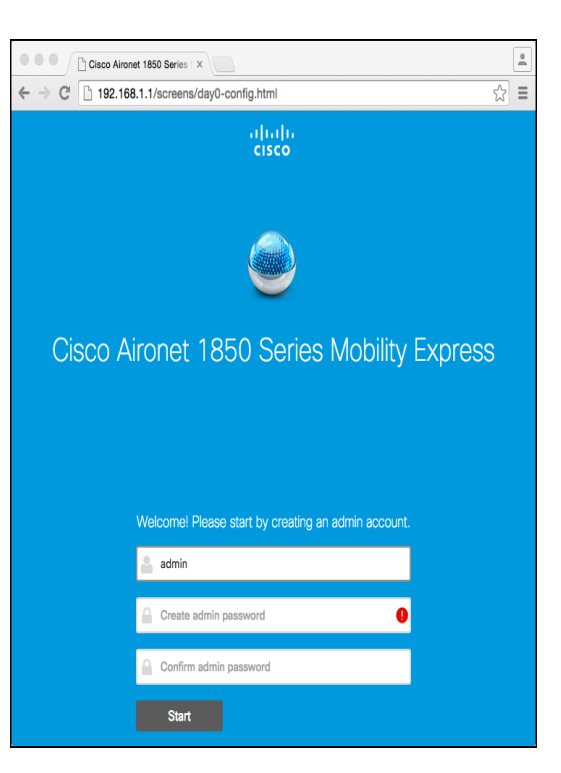

### Over-the-Air WLAN Express Setup 3 Steps < 10 Minutes

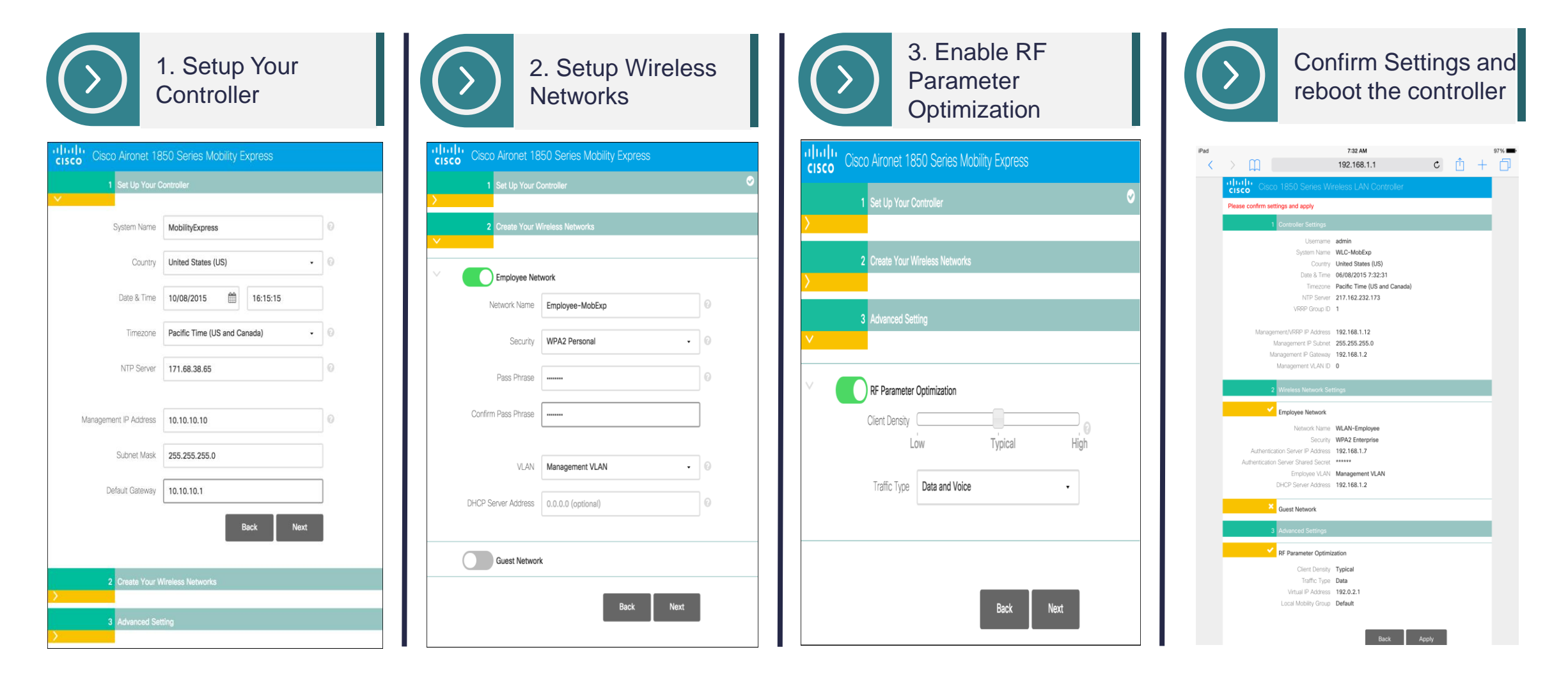

## Logging into Mobility Express

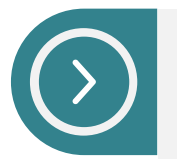

Access Mobility Express using the controller's management IP address-Example: https://<controller\_mgmt\_ip\_addr>

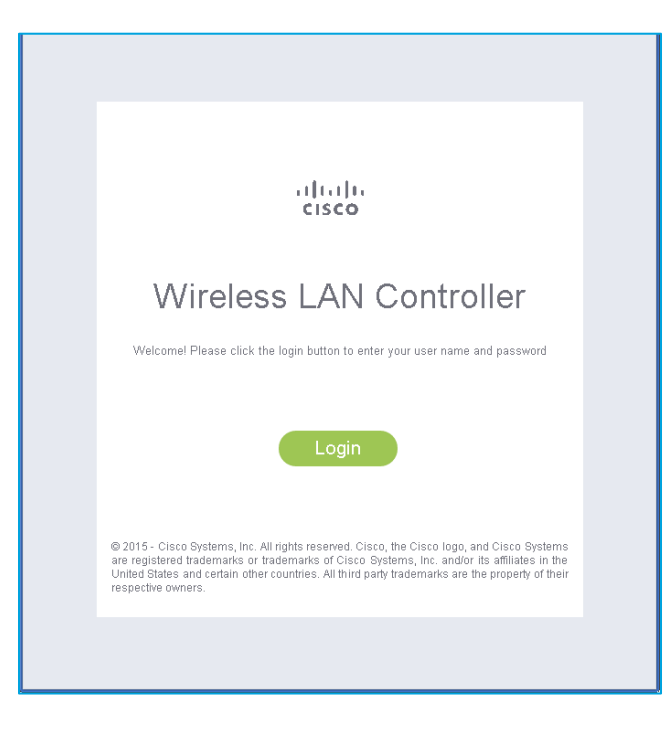

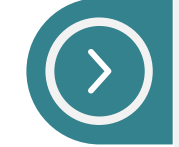

Enter admin account username and password configured during the WLAN Express setup>

| Apps For | quick access, plac                                              | Authentication                                                                 | Required                                     |                                                         |                                                  | ×                                | 🗀 Ot                                        | her bookmarks |
|----------|-----------------------------------------------------------------|--------------------------------------------------------------------------------|----------------------------------------------|---------------------------------------------------------|--------------------------------------------------|----------------------------------|---------------------------------------------|---------------|
|          |                                                                 | The server https://<br>password. The serv                                      | 172.20.229.4<br>/er says: Cisco              | 5:443 requires a<br>o Controller.                       | username and                                     |                                  |                                             |               |
|          |                                                                 | User Name:<br>Password:                                                        | admin<br>*******                             |                                                         |                                                  |                                  |                                             |               |
|          |                                                                 |                                                                                |                                              | Log In                                                  | Cancel                                           |                                  |                                             |               |
|          | V                                                               | Vireles                                                                        | s LA                                         | N Co                                                    | ontro                                            | lle                              | r                                           |               |
|          | Welcom                                                          | el Please click the                                                            | login buttor                                 | n to enter your                                         | user name a                                      | and pas                          | ssword                                      |               |
|          |                                                                 |                                                                                | Lo                                           | gin                                                     |                                                  |                                  |                                             |               |
|          | © 2015 - Cis<br>are registere<br>United States<br>respective ov | co Systems, Inc. All<br>d trademarks or tra<br>s and certain other c<br>vners. | rights reserv<br>demarks of<br>ountries. All | red. Cisco, the (<br>Cisco Systems<br>third party tradi | Cisco logo, a<br>;, Inc. and/or<br>emarks are tl | nd Cisc<br>its affili<br>he prop | co Systems<br>iates in the<br>erty of their |               |
|          |                                                                 |                                                                                |                                              |                                                         |                                                  |                                  |                                             |               |

## Network Summary

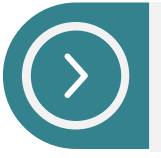

Displays high level view of Wireless Network

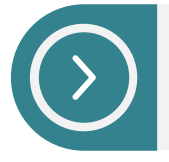

Network Summary shows count of Wireless Networks, Access Points, Clients, Rogues and Interferers in 2.4 and 5.0 GHz band

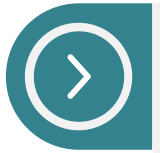

Graphical and Tabular representation of APs, OS, Clients, Application Visibility and Top WLANs

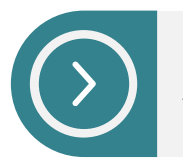

Add/Delete Widgets

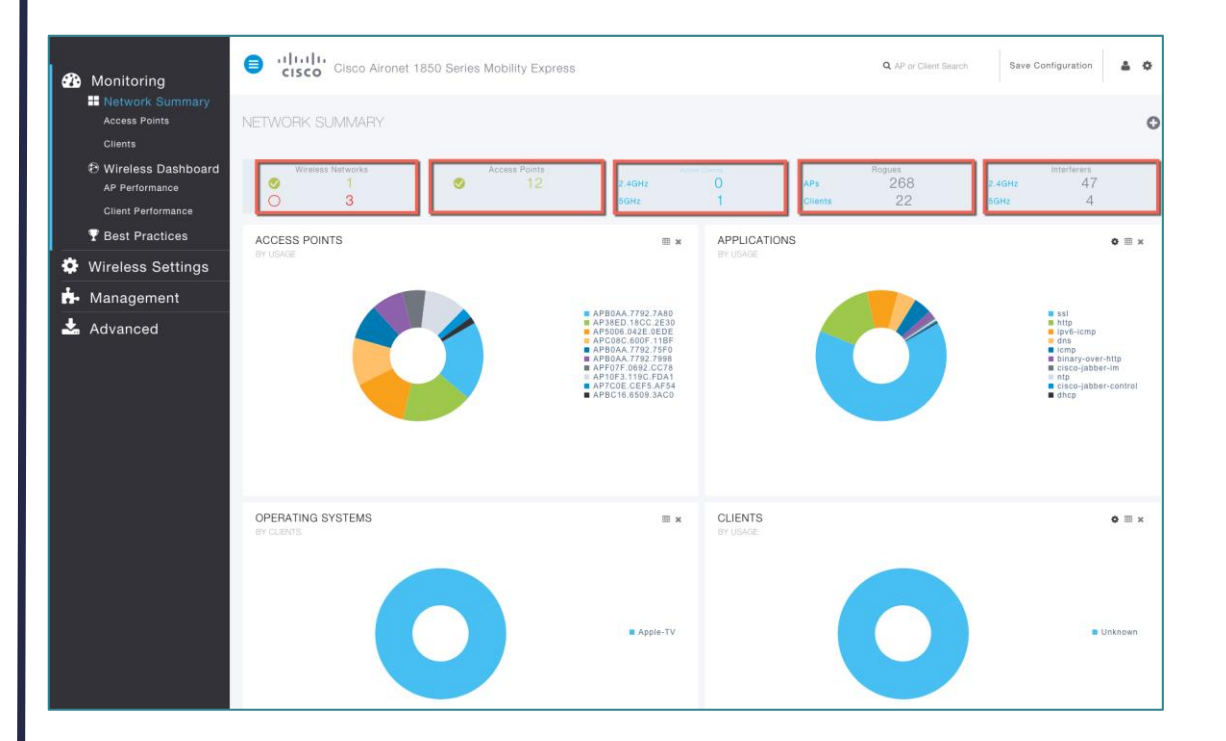

## Monitoring – Access Points

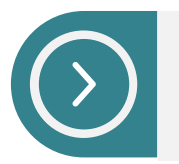

Displays list of Access Points in the network; Inventory, Uptime, Usage etc.

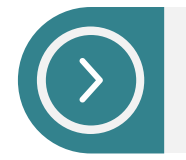

Detailed Access Point view displays details AP information, Radio Performance summary, list of connected clients, etc.

Cisco Aironet 1850 Series Mobility Express Q AP or Client Search Save Configuration Monitoring Network Summary 📑 2.4GHz 📑 5GHz 🔁 Wireless Dashb AP Performance AIR-CAP702I-A-KS **Client Performance** F07F.0692.CC78 AIR-CAP2702I-A-K9 5 GB (-89) 🝸 Best Practices AIR-CAP1702I-A-K9 361 MB 28 AIR-CAP3602E-A-K9 Wireless Setti ılıılı cısco Save Configuration 🔒 🔅 Cisco Aironet 1850 Series Mobility Express Q AP or Clie Hanagement 🚣 Advanced GENERAL ERFORMANCE SUMMARY 2.4GHz (Ch 1) 5GHz (Ch (60.64)) APC08C.600F.11BF nber of clients Min: 9 Mbps, Max: 217 Mbps Min: 6 Mbps, Max: 450 Mbps CONF ROOM SATURN 5 GB 8 GB MAC Addre c0:8c:60:0f:11:b 570 Kbps 1446 Kbps 172.20.229.57 IP Address CDP / LLDP 4 dBm 11 dBm Model / Domain AIR-CAP3602E-A-K9 / 802.11bg:-A 802.11a:-A (-85) (-95, -92) Serial Number FTX1738GKGS 802.11n 2.4GHz 5GHz Spatial Streams : 3(2.4GHz), 3(5.0GHz) Max, Data Rate : 450MBps(2.4GHz), 45 Max Capabilities raffic Enable Enable APC08C.600F.11BF DETAILS CLIENTS RE TROUBLESHOOT 5GHz NEIGHBOR AND ROGUE APS @ CLEAN AIR INTERFERERS @ Channel 5 6 7 8 6 7 Channel

## Monitoring – Clients

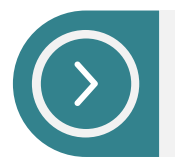

Displays list of Clients in the network; client type, client connection speed, Uptime etc.

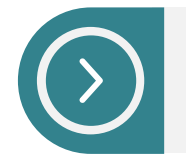

Detail Client view displays Signal Quality, Device Type, Application Visibility, QoS, Security, Policy assignment etc.

Cisco Aironet 1850 Series Mobility Express Q AP or Client Search Save Configuration 🔒 🏚 Monitoring Network Summary Y AP Name V Client Type 🔁 Wireless Dashbo AP10F3.119C.FDA1 802.11n Apple-TV 0 Mbps Online AP Performance 172.20.229.33 APC08C.600F.11BF 802.11n Windows7-Works... 0 Mbps Online 10 Minutes 14 Se... Client Performance 4 1 ► ► 25 ▼ items per page T Best Practices Cisco Aironet 1850 Series Mobility Express Q AP or Client Search Save Configuration 🛛 🛔 🍄 GENERAL OP APPLICATIONS .11 User Name Name Usage % Usage Unknown ↔ sip-tls 11.7 KB 43.7% Host Name http 7.9 KB 29.53% admin-PC ↔ unknow 5.8 KB 1.4 KB MAC Address 24:77:03:92:5e:58 ↔ dns Associated since 11 Minutes 47 Seconds SSID ME-EMPLOYEE-PSK AP Name APC08C.600F.11BF (64) Nearest APs AP38ED.18CC.2E30 AP38ED 18CC 2E40 AP38ED.18CC.2EE0 Device Type Windows7-Workstation Performance Signal Strength: -42 dBm Signal Quality: 51 dB Connection Speed: 30 Capabilities 802.11n (5GHz) (CCXv4) Spatial Stream: 2 NETWORK QOS Description Status Descriptio Status IP Address 172.20.229.33 Supported IPv6 Addres J-APSD VLAN Gold Mobility Bole Local SECURITY & POLICY Description Status CONNECTIVITY PING TEST RSN (WPA2) Cipher CCMP (AES) Key Management PSK EAP Type N/A Onlin Association Authentication DHC None/None mDNS Profile None AAA Role None

## **Best Practices**

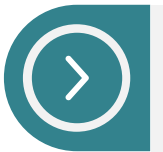

Best Practices are enabled by default at Day 0

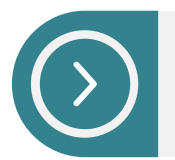

Best Practices relevant to Mobility Express deployments are displayed

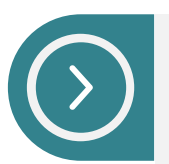

For few Best Practices (Ex. NTP), Manual Configuration will link to relevant page

| A Manifasing                   | Cisco Aironet 1850 Series               | Mobility Express    | Q AP or Client Search | Save Configuration |
|--------------------------------|-----------------------------------------|---------------------|-----------------------|--------------------|
| Nonitoring     Network Summary |                                         |                     |                       |                    |
| Access Points                  | BEST PRACTICES                          | Best Practice Score | 19/21                 |                    |
| Clients                        | INEBASTBUCTUBE                          |                     |                       |                    |
| 🔁 Wireless Dashboard           |                                         |                     |                       |                    |
| AP Performance                 | + AVC Visibility                        | <b>e</b>            |                       |                    |
| Client Performance             |                                         | <b>Š</b>            |                       |                    |
| 🟆 Best Practices               | Fast SSID                               |                     |                       |                    |
| 🌣 Wireless Settings            | + HTTPs for Management                  |                     |                       |                    |
| <b>1</b>                       | + Aironet IE                            | ě                   |                       |                    |
|                                | Less Optimizations                      |                     |                       |                    |
| 📥 Advanced                     |                                         |                     |                       |                    |
|                                | SECURITY                                |                     |                       |                    |
|                                | + WLAN with 802.1X/WPA2                 | Ø                   |                       |                    |
|                                | + Rogue Policies                        | <b>Ø</b>            |                       |                    |
|                                | + Min Rogue RSSI Threshold              | <b>Ø</b>            |                       |                    |
|                                | + SSH/Telnet Access                     | <b>Ø</b>            |                       |                    |
|                                | + Client Exclusion                      | <b>Ø</b>            |                       |                    |
|                                | Legacy IDS                              | <b>Ø</b>            |                       |                    |
|                                | + Local Management<br>Password Policies | <b>e</b>            |                       |                    |
|                                | + User login policies                   | <b>I</b>            |                       |                    |
|                                | - Less Optimizations                    |                     |                       |                    |
|                                | BE MANAGEMENT                           |                     |                       |                    |
|                                |                                         |                     |                       |                    |
|                                | + High SSID Counts                      | •                   |                       |                    |
|                                | Client Bandselect                       | 2                   |                       |                    |
|                                | Auto Dynamic Channel<br>Assignment      | <b>~</b>            |                       |                    |
|                                | + Auto Transmit Power<br>Control        | 0                   |                       |                    |
|                                | + Auto Coverage Hole<br>Detection       | Ø                   |                       |                    |
|                                | + CleanAir Detection                    | 0                   |                       |                    |
|                                | + Event Driven RRM                      | 0                   |                       |                    |
|                                | Less Optimizations                      |                     |                       |                    |

## Wireless Setting - WLAN

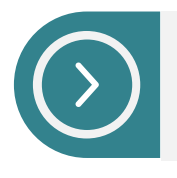

| Лах | WLAN | count  | supported | is | 16 |
|-----|------|--------|-----------|----|----|
|     | ••=  | 000110 | Cappontoa |    |    |

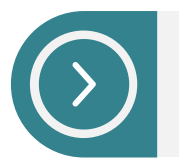

Security Type – Open, WPA2 - PSK, WPA2 Enterprise, Guest

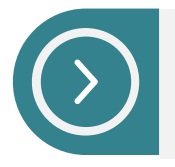

WLAN to VLAN Mapping, ACL Rules

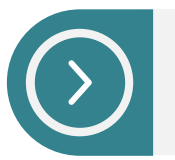

Application Visibility is enabled for each WLAN

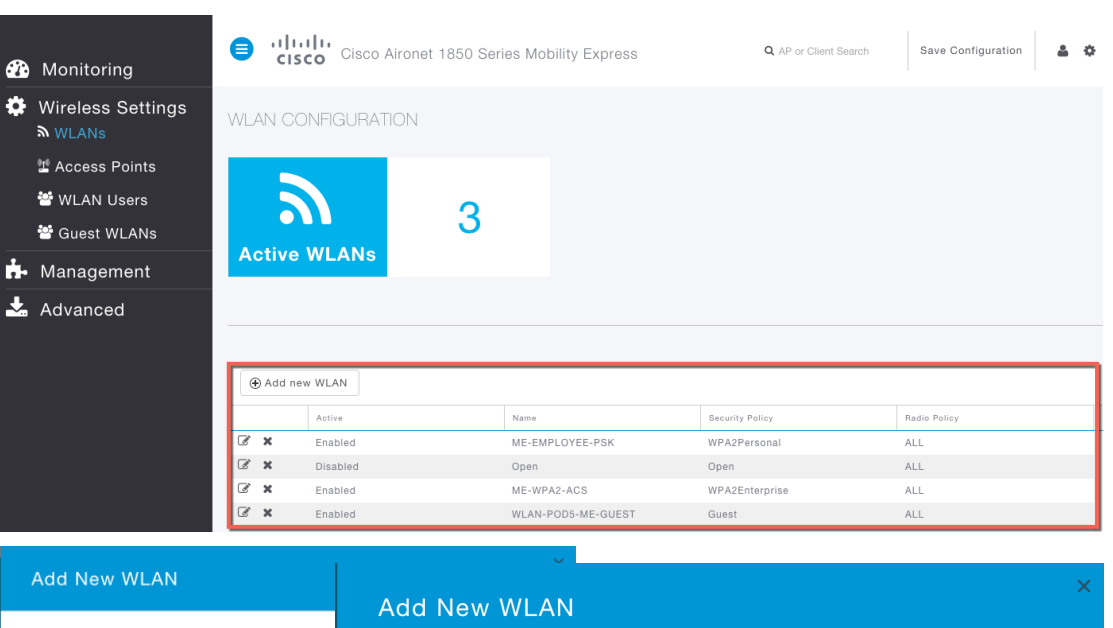

| Add N   | ew WLAN        |             | Add N   |               |                 | ×   |
|---------|----------------|-------------|---------|---------------|-----------------|-----|
| General | WLAN Security  | VLAN & Fire |         |               |                 |     |
|         |                |             | General | WLAN Security | VLAN & Firewall | QoS |
|         | WLAN Id        | 4           |         |               | -               |     |
|         | Profile Name * |             |         |               |                 |     |
|         | SSID *         |             |         | Security      | WPA2 Personal   | •   |
|         | Admin State    | Enabled     |         | Shared Key *  | Open            |     |
|         | Radio Policy   | ALL         |         |               |                 |     |
|         |                |             |         |               | WPA2 Enterprise |     |
|         |                |             |         |               | Guest           | ∕   |
|         |                |             |         |               |                 |     |

## Wireless Setting – WLAN Users

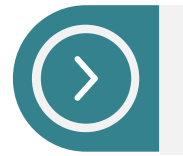

Add, Modify, Delete WLAN users for 802.1x local authentication

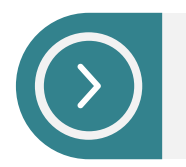

Add, Modify, Delete Guest Users

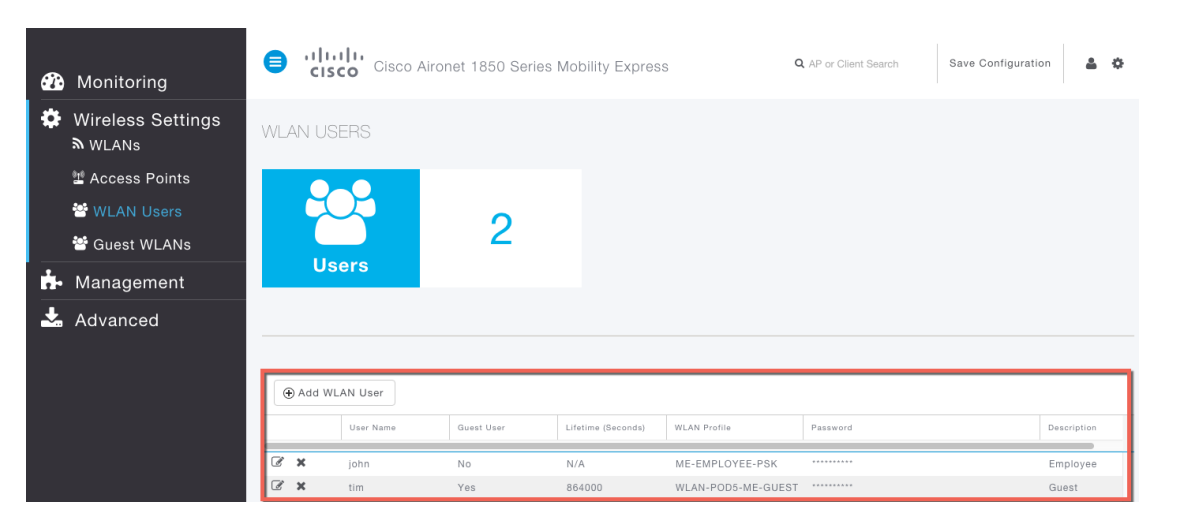

| ⊕ Add WL | AN User   |            |                    |                           |            |             |
|----------|-----------|------------|--------------------|---------------------------|------------|-------------|
|          | User Name | Guest User | Lifetime (Seconds) | WLAN Profile              | Password   | Description |
|          | john      |            | 0                  | ME-EMPLOYEE V             | ·····      | Employee    |
| C ×      | tim       | Yes        | 864000             | WLAN-POD5- New<br>Confirm | Password . | Guest       |

## Wireless Setting – Guest WLAN

| $\bigcirc$ |  |
|------------|--|
|            |  |

Local Web Auth. with local guest users Guest Access is for 24 Hours, not configurable

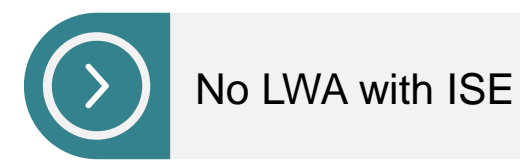

No Lobby Ambassador No customized Web Auth. page

| 🕐 Monitoring      | Cisco Aironet 1850 S     | Q AP or Client Search                | Save Configuration 🛔 🔅 |  |
|-------------------|--------------------------|--------------------------------------|------------------------|--|
| Wireless Settings | GUEST WLAN               |                                      |                        |  |
| 🖺 Access Points   |                          |                                      |                        |  |
| 📽 WLAN Users      |                          |                                      |                        |  |
| 😁 Guest WLANs     |                          |                                      |                        |  |
| 📩 Management      | Enabled                  |                                      |                        |  |
| 📩 Advanced        |                          | ]                                    |                        |  |
|                   | Display Cisco Logo       | Yes (Default) •                      |                        |  |
|                   | Redirect URL After Login | http://www.cisco.com                 |                        |  |
|                   | Page Headline            | Welcome to Guest Portal              |                        |  |
|                   | Page Message             | Powered by Cisco Mobility<br>Express |                        |  |
|                   |                          | Apply                                |                        |  |

## Management – Access

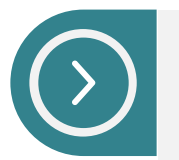

### Supported via HTTP, HTTPS, Telnet, SSHv2

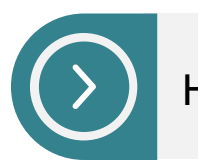

HTTPS, SSHv2 enabled by default

| æ      | Monitoring                                                                                                 | e uludu<br>cisco | Cisco Aironet 1850 Se                         | eries Mobility E                                    | Express                       |   | ${\bf Q}_{\!\!\!\!\!\!\!}$ AP or Client Search | Save Configuration | 4 ¢ |
|--------|----------------------------------------------------------------------------------------------------|------------------|-----------------------------------------------|-----------------------------------------------------|-------------------------------|---|------------------------------------------------|--------------------|-----|
| *<br>* | Wireless Settings<br>Management<br>• Access<br>* Admin Accounts<br>• Time<br>• Software Update<br>Advanced |                  | ACCESS 2                                      | Disabled (De                                        | efault)                       | • |                                                |                    |     |
|        |                                                                                                    |                  | HTTPS Access<br>Telnet Access<br>SSHv2 Access | Enabled (De<br>Disabled (De<br>Enabled (De<br>Apply | efault)<br>efault)<br>efault) | • |                                                |                    |     |

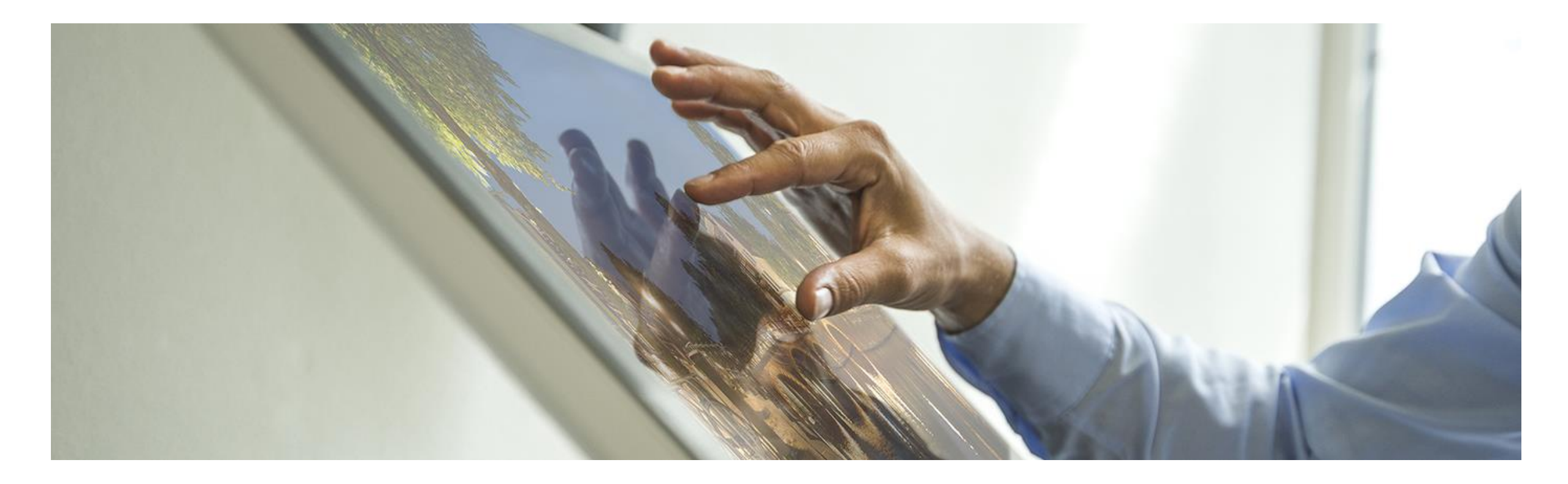

## Software Update

## Management – Software Update

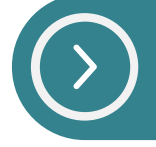

Software Update supported via TFTP. TFTP parameters must be configured on Web UI.

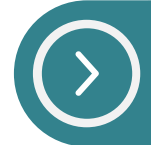

Mobility Express controller does not store AP images. AP images are stored on TFTP server.

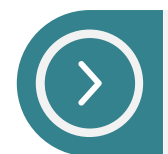

Controller maintains mapping of APs to AP images. Maximum of five concurrent software downloads on Access Points

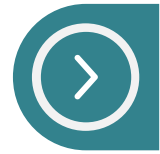

'Update Now' initiates pre-download image on all APs from TFTP server. Manual Reboot is required.

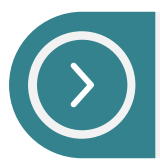

'Schedule Later' initiates pre-download image on all APs from TFTP server. Reboot happens as per 'Set Reboot Time'

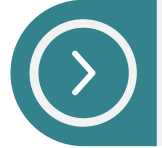

Software download is non service impacting

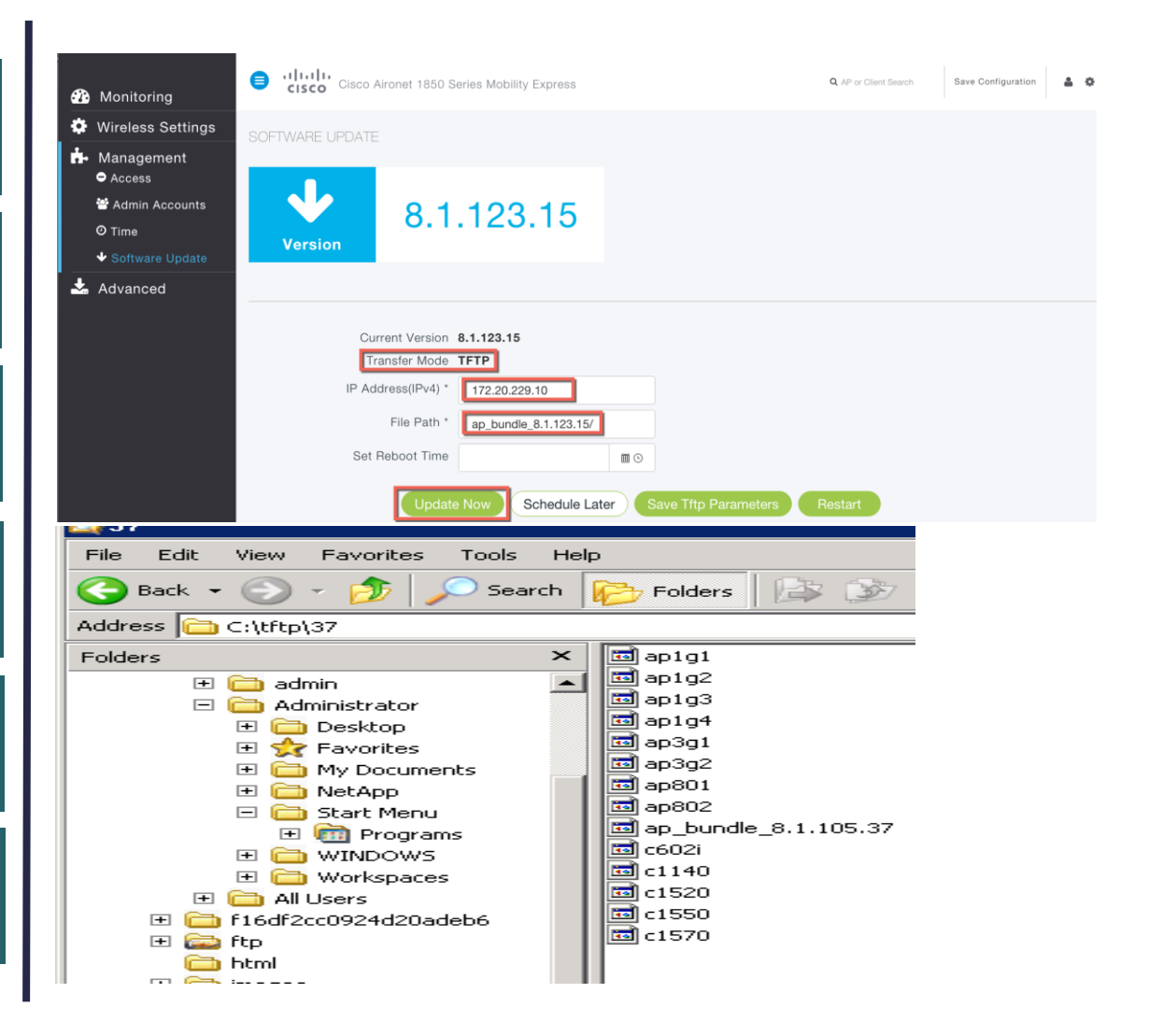

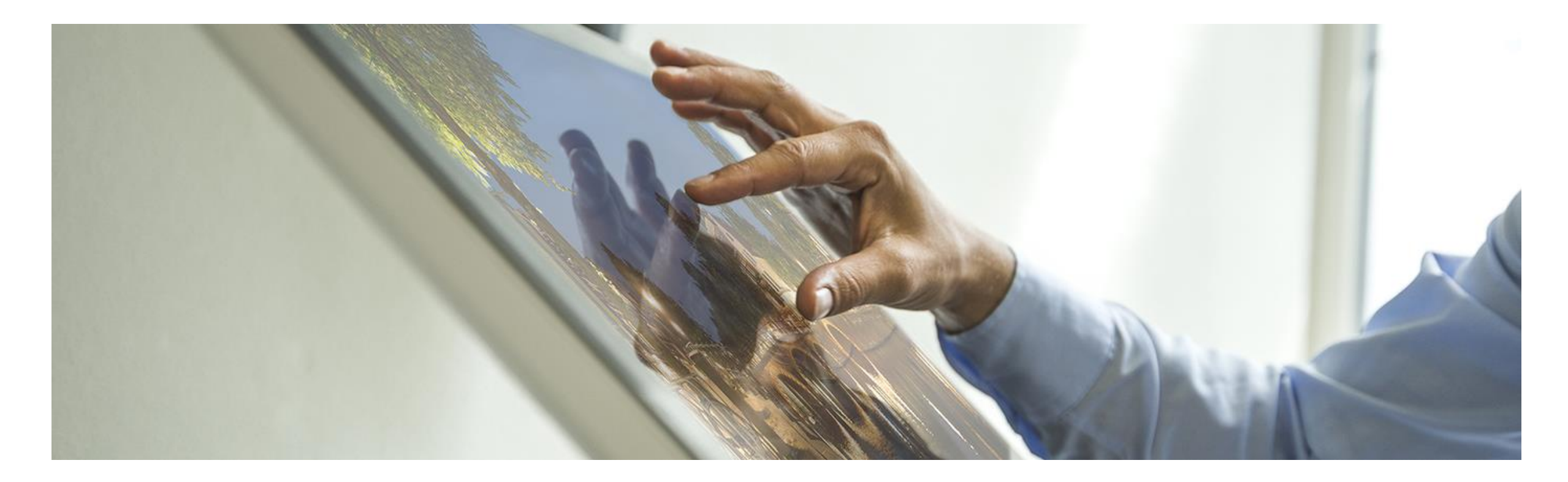

## Conversion

- 1. CAPWAP to Mobility Express
- 2. Mobility Express to CAPWAP

## Conversion

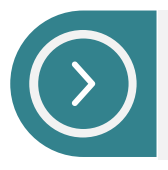

Supported on 1800 series access points from 8.1.122.0 version

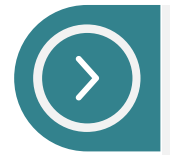

Download Mobility Express capable *AIR-AP1850-K9-<version>.tar* file from CCO on TFTP server

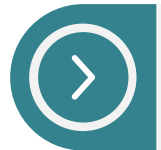

CAPWAP to Mobility Express CLI AP#ap-type mobility-express tftp://<TFTP server IP address>/<mobility express capable AP tar image>

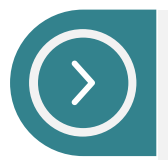

Mobility Express to CAPWAP <u>AP#ap-type capwap</u>

#### **Download Software**

Download Cart (1 items) [+] Feedback Help

ownloads Home > Products > Wireless > Access Points > Aironet 1850 Series Access Points > Aironet 1850 Access Points > Cisco Mobility Express-8.1.122.0

Aironet 1850i Access Points

| Search                | Release 8.1.122.0                                                                                                    |              |   | Release Notes | for 8.1.122.0 | Add Device              | e<br>cation |
|-----------------------|----------------------------------------------------------------------------------------------------|--------------|---|---------------|---------------|-------------------------|-------------|
| Latest                | File Information                                                                                                    | Release Date | * | Size          |               |                         |             |
| All Releases<br>▶ 8.1 | Cisco 1850 Series Mobility Express Release 8.1 Software,to be used for convers<br>ion from Lightweight Access Points only.<br>AIR-AP1850-K9-8.1.122.0.tar | 26-SEP-2015  |   | 30.05 MB      |               | Download<br>Add to cart |             |
|                       |                                                                                                    |              |   |               |               | Publish                 |             |
|                       | Cisco 1850 Series Mobility Express Release 8.1 Software. Access Point image b                                                                             | 26-SEP-2015  |   | 141.22 MB     |               | Download                |             |
|                       | AIR-AP1850-K9-ME-8-1-122-0.zip                                                                                                    |              |   |               |               | Add to cart             |             |
|                       |                                                                                                    |              |   |               |               | Publish                 |             |

## Conversion – CAPWAP to Mobility Express

### Output of <sh version> on AP

CASE 1 : CAPWAP image

AP Image version (active) : 8.1.10.159 AP Image version (backup) : 0.0.0.0

### CASE 2 : ME image = YES, ME Capable = NO

| AP Running Image   | : 8.1.123.15                 |
|--------------------|------------------------------|
| Primary Boot Image | : 8.1.123.15                 |
| Backup Boot Image  | : 8.1.10.159                 |
| AP Image type 🛛 :  | MOBILITY EXPRESS IMAGE       |
| AP Configuration : | NOT MOBILITY EXPRESS CAPABLE |

### CASE 3 : ME image = YES, ME Capable = YES

| AP Running Image   | : 8.1.123.15             |
|--------------------|--------------------------|
| Primary Boot Image | : 8.1.123.15             |
| Backup Boot Image  | : 8.1.122.0              |
| AP Image type :    | MOBILITY EXPRESS IMAGE   |
| AP Configuration : | MOBILITY EXPRESS CAPABLE |

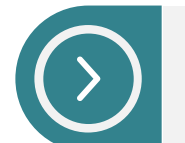

Conversion is needed #ap-type mobility-express tftp://<TFTP IP Address/<image>

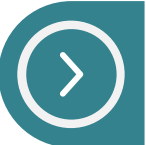

Conversion is needed #ap-type mobility-express tftp://<TFTP IP Address/<image> #ap-type mobility-express tftp [same image version]

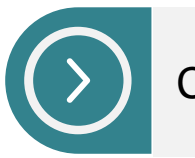

Conversion is NOT needed

## Conversion – Mobility Express to CAPWAP

### Output of <sh version> on AP

### CASE 1 : ME image = YES, ME Capable = YES

| AP Running Image   | : 8.1.123.15             |
|--------------------|--------------------------|
| Primary Boot Image | : 8.1.123.15             |
| Backup Boot Image  | : 8.1.122.0              |
| AP Image type :    | MOBILITY EXPRESS IMAGE   |
| AP Configuration : | MOBILITY EXPRESS CAPABLE |

### CASE 2 : ME image = YES, ME Capable = NO

AP Running Image : 8.1.123.15 Primary Boot Image : 8.1.123.15 Backup Boot Image : 8.1.10.159 AP Image type : MOBILITY EXPRESS IMAGE AP Configuration : NOT MOBILITY EXPRESS CAPABLE

### CASE 3 : CAPWAP image

AP Image version (active) : 8.1.10.159 AP Image version (backup) : 0.0.0.0

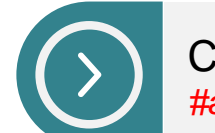

Conversion is needed #ap-type capwap

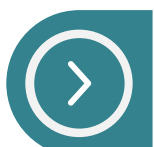

Conversion is NOT needed

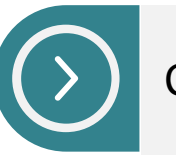

Conversion is **NOT** needed

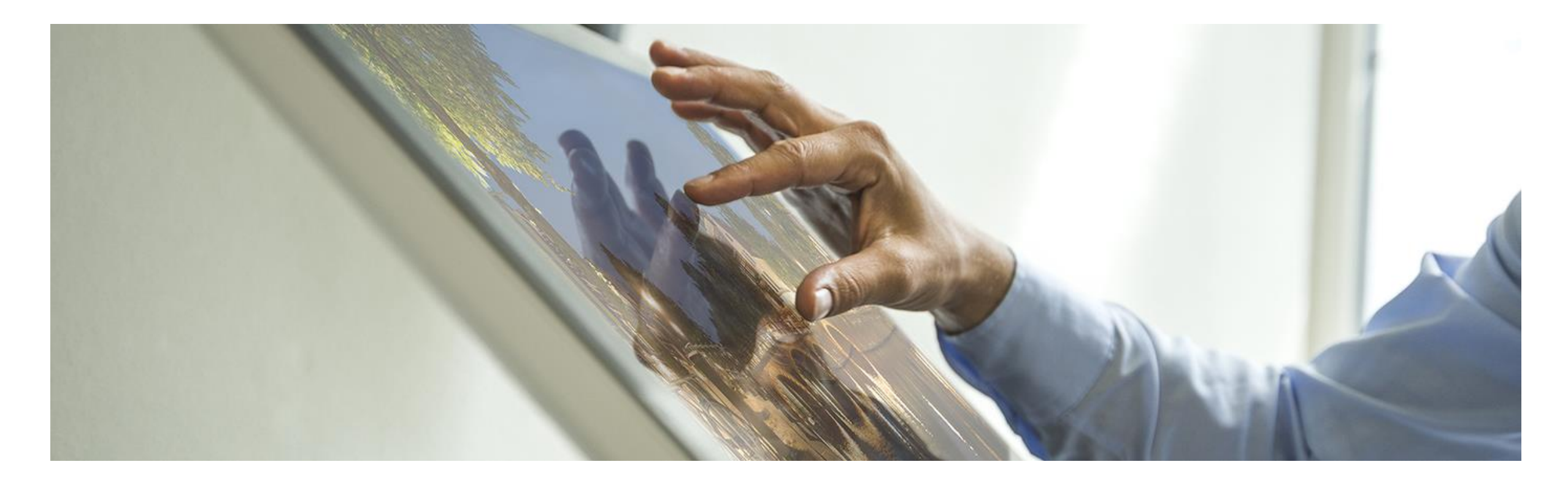

# Mobility Express Failover and Master Election

## Master Election

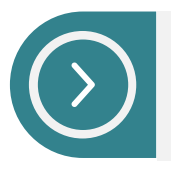

Only 1800 series access points with AP Type as MOBILITY EXPRESSS CAPABLE will participate in Master Election

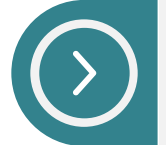

Master Election and client connectivity is restored in a less than 2 minutes

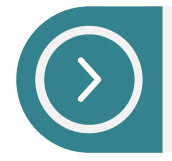

SSO is not supported

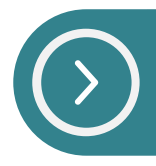

Standalone mode is currently not supported on 1800 APs

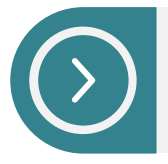

Standalone mode on 1700, 2700, 3700 etc. Access Points will continue to service existing clients

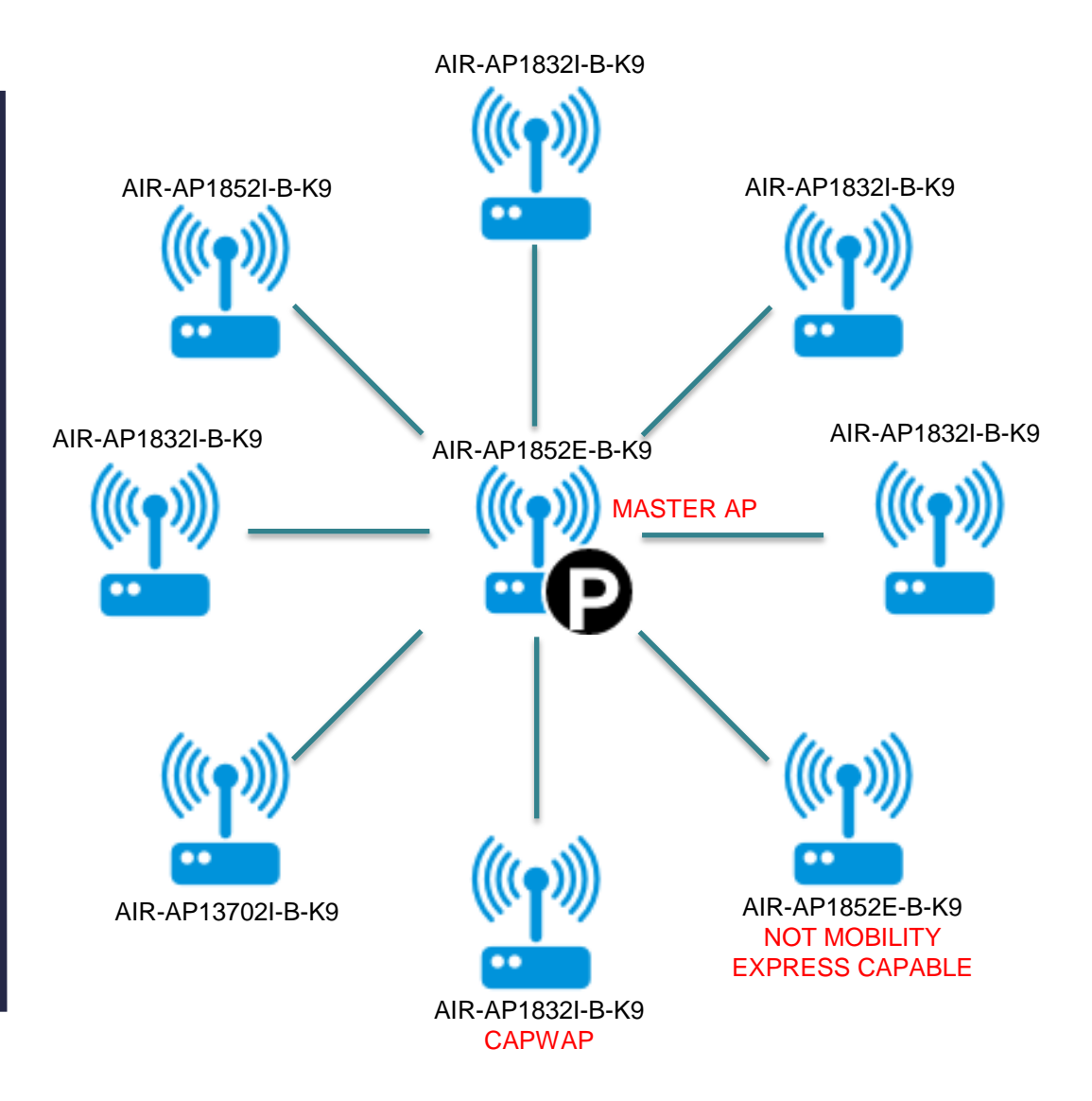

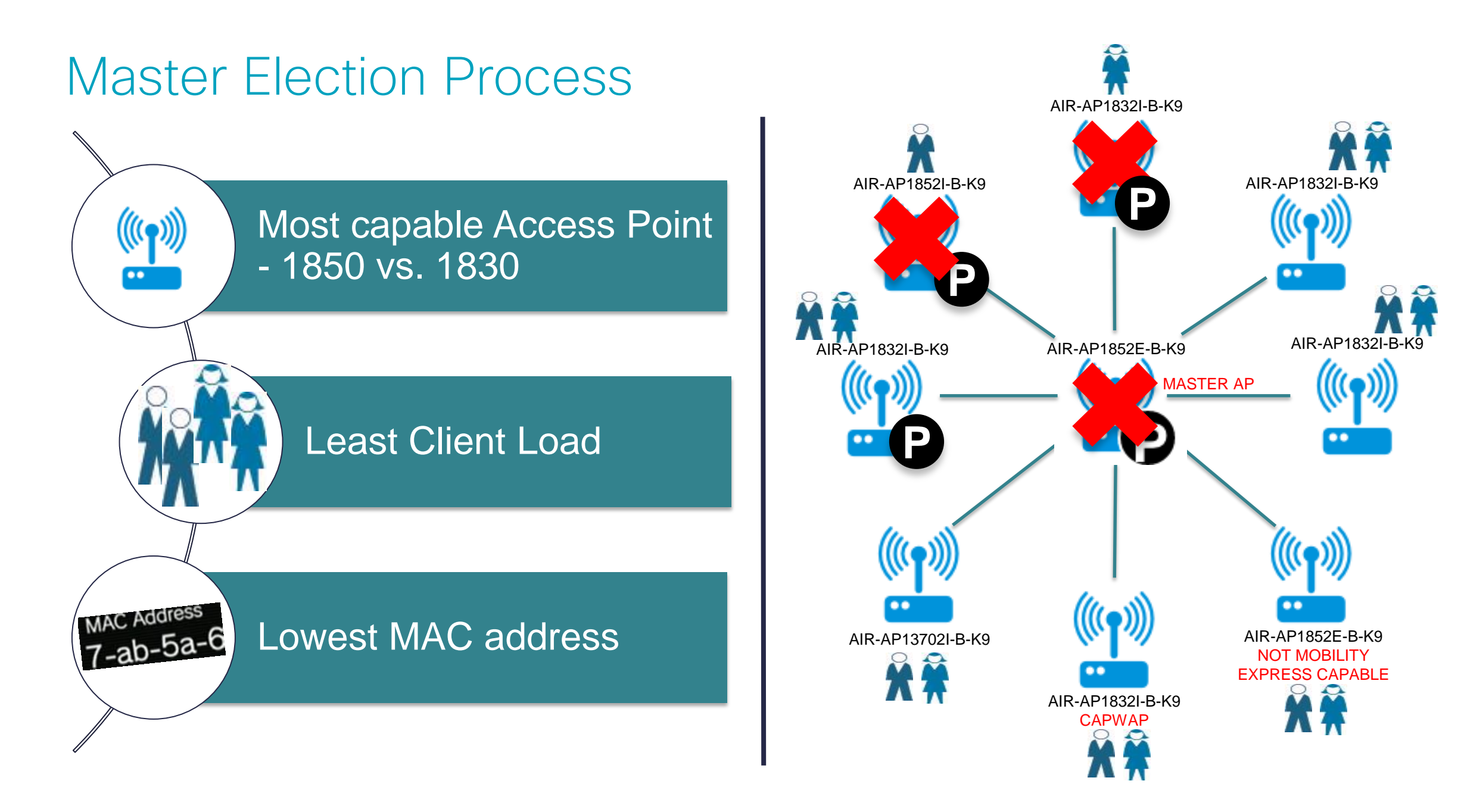

## Interoperability

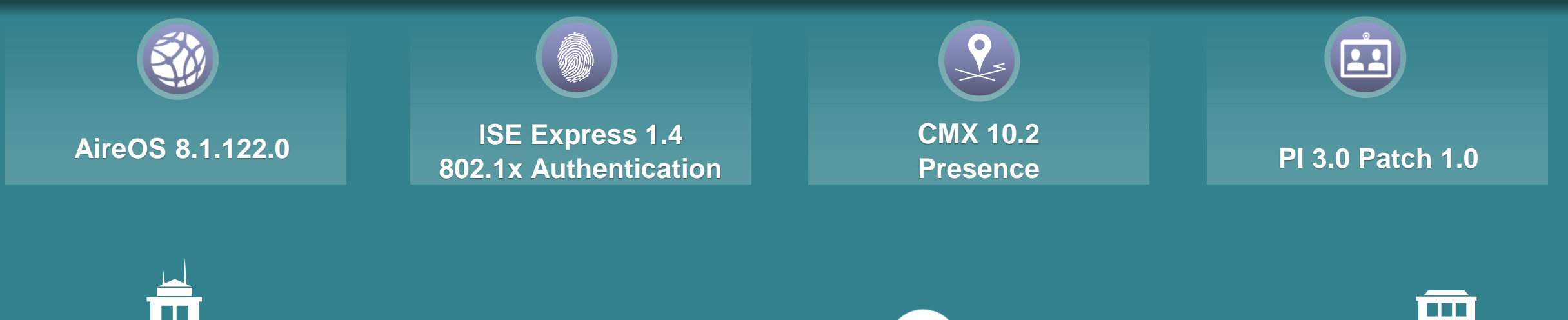

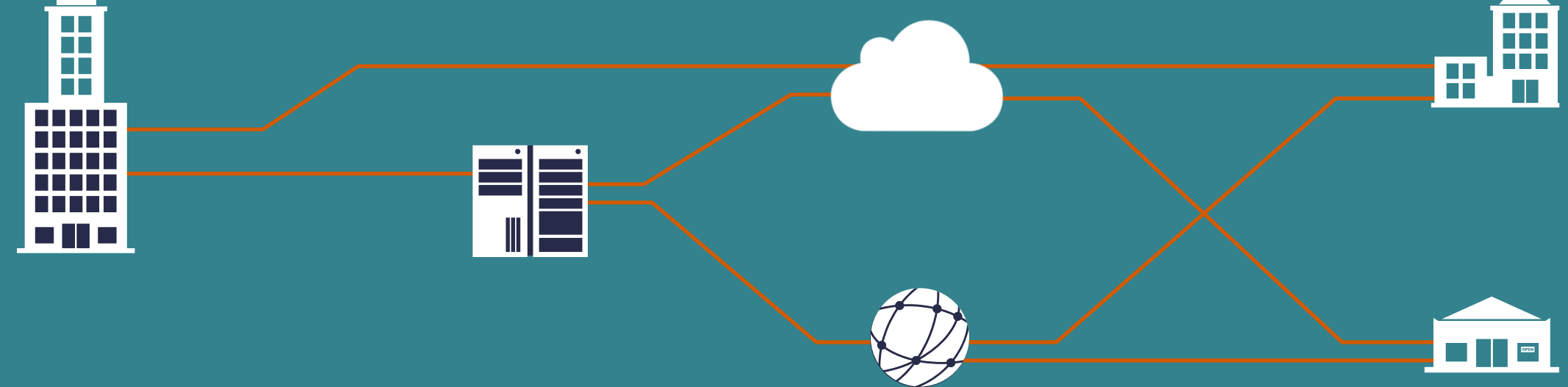

## CMX 10.2 (Presence) support for Mobility Express

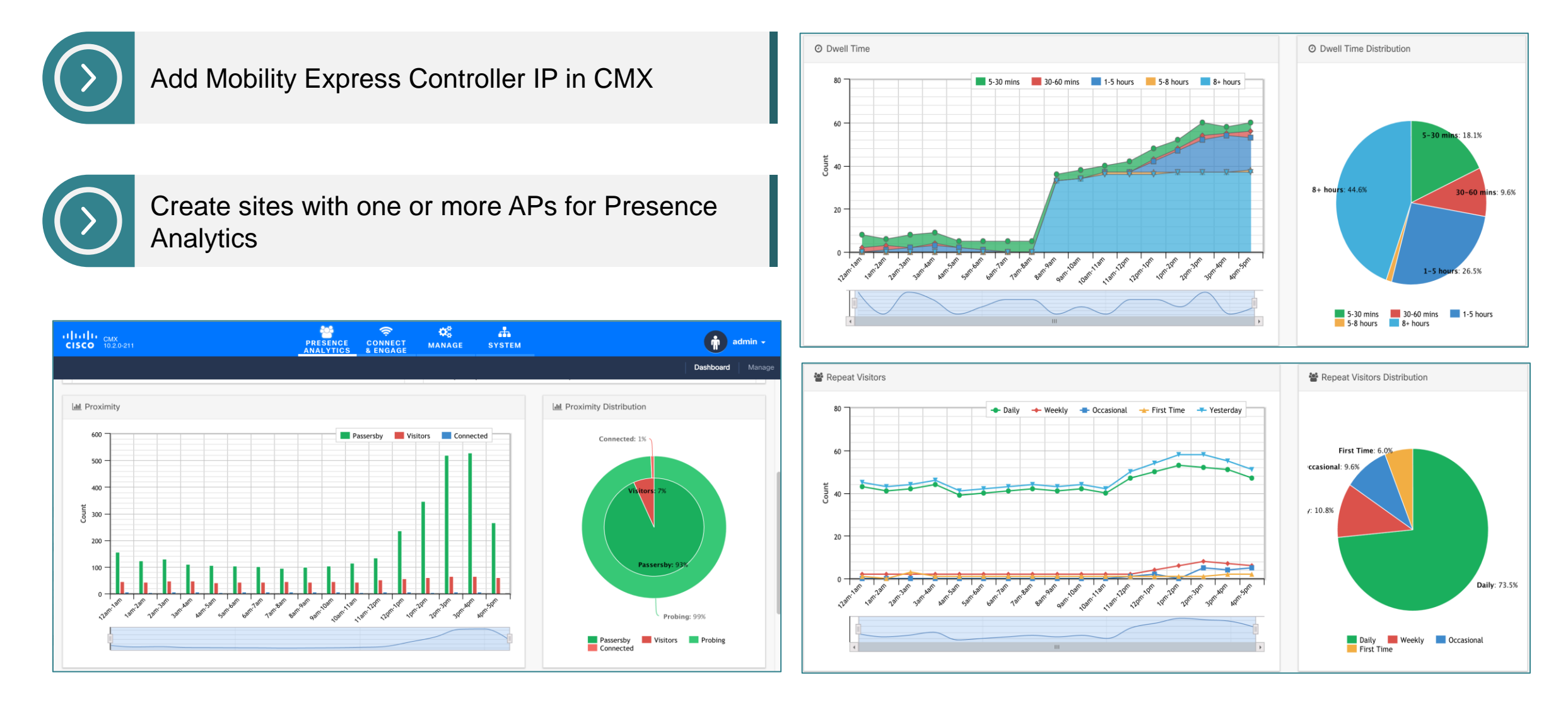

## Prime Infrastructure (3.0.1) support for Mobility Express

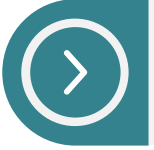

### Add Mobility Express Controller IP in PI

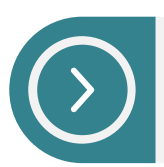

### View AP details, WLANs etc.

| cisco Prime Infrastructure   | )                 |                     |                     |                         | O ▼ Application Search       | . ♦ 😣 1      | 4 root -       | ROOT-DOMAIN |
|------------------------------|-------------------|---------------------|---------------------|-------------------------|------------------------------|--------------|----------------|-------------|
| / Device Type / Wireless (   | Controller / Cis  | co Mobility Express | / MobilityExpress   | *                       |                              |              |                | 0           |
| Device Details Configuration | Applied/Scheduled | Templates Configura | ation Archive Image | e Latest Config Audit F | Report                       |              |                |             |
| Features                     | WLAN Con          | figuration          |                     |                         |                              | S            | elect a comma  | and 🛊 Go    |
| < * `≣                       |                   |                     |                     |                         |                              | т            | otal Entries 3 |             |
| O Search All                 |                   | D Profile_Name      | SSID                | WLAN/Guest/Remote LAN   | Security Policies            | Admin Status | Task List      |             |
| DHCP                         | 0.1               | ME-EMPLOYEE-PSK     | ME-EMPLOYEE-PSK     | WLAN                    | [WPA + WPA2] [Auth( PSK)]    | Enabled      | N/A            |             |
| General - System             | □ 3               | ME-WPA2-ACS         | ME-WPA2-ACS         | WLAN                    | [WPA + WPA2] [Auth( 802.1X)] | Enabled      | N/A            |             |
| Global CDP Configuration     | 0 6               | WLAN-POD5-ME-GUEST  | WLAN-POD5-ME-GUEST  | r wlan                  | WEB-Auth                     | Enabled      | N/A            |             |
| Interface Groups             |                   |                     |                     |                         |                              | Т            | otal Entries 3 |             |
| Interfaces                   |                   |                     |                     |                         |                              |              |                |             |
| Mobility Groups              |                   |                     |                     |                         |                              |              |                |             |
| Multicast                    |                   |                     |                     |                         |                              |              |                |             |
| Network Route                |                   |                     |                     |                         |                              |              |                |             |
| Network Time Protocol        | 1                 |                     |                     |                         |                              |              |                |             |
| QoS Profiles                 |                   |                     |                     |                         |                              |              |                |             |
| User Roles                   |                   |                     |                     |                         |                              |              |                |             |
| ▼ WLANs                      |                   |                     |                     |                         |                              |              |                |             |
| Policy Configuration         |                   |                     |                     |                         |                              |              |                |             |
| WLAN Configuration           |                   |                     |                     |                         |                              |              |                |             |

| 😑 🖞                                                                                                    |                                                                                                    | 🔍 🗸 Application Search : 🛛 🐥 😣 14 root - ROOT-DOMAIN 🌣                                                              |
|----------------------------------------------------------------------------------------------------|----------------------------------------------------------------------------------------------------|----------------------------------------------------------------------------------------------------|
| Inventory / Device Manage     Device Groups                                                                                                    | Perment / Network Devices  Device Groups / Device Type / Wireless Controller Ciscro, Mohility, Express.                      | Salarian (1/ Tatal 1 ) (7 ) (7 )                                                                                    |
| <ul> <li>← * 注 +</li> <li>Q<sub>4</sub> Search All</li> <li>All Devices ()</li> <li>* Device Type ()</li> <li>• United AP ()</li> <li>• Wireless Controller ()</li> <li>©isco Mobility Express ()</li> </ul> | Delete     Zelit     Sync     Groups & Sites     Reboot     D       Device     A Reacha     IP Address/DNS     Device Type A | ownload v Configure v D Show Quick Filter v T<br>P Disc Software Inventory Collection Admin Status Last Inventory f |
|                                                                                                    | MobilityEx ☑ 172.20.229.45                                                                                                   | ompleted 8.1.121.0 28-SEP-15 18:25:27 Managed Completed                                                             |

| 😑 號 Prime Infrastru                                         | O <sub>s</sub> v Ap   | plication Search | 🔶 🐥 😣            | 14 root - R            | OOT-DOMAIN 🏠  |                   |             |            |                     |              |            |  |
|-------------------------------------------------------------|-----------------------|------------------|------------------|------------------------|---------------|-------------------|-------------|------------|---------------------|--------------|------------|--|
| ስ 🛛 Inventory / Device Management / Network Devices 🛧 🛛 🕹 🥥 |                       |                  |                  |                        |               |                   |             |            |                     |              |            |  |
| Device Groups Device Type Unified AP Selected 0,            |                       |                  |                  |                        |               |                   |             |            | Selected 0 / To     | tai 18 💭 🌣 - |            |  |
| ← * 1≣ +                                                    | $\left[\times\right]$ | Delete 🖉 E       | dit Sync         | Groups & Sites         | Config        | ure 🔻 Monitor 🔻   | Add Device  |            | >> Show             | Quick Filter | <b>• 7</b> |  |
| O Search All                                                |                       | AP Name          | Ethernet M       | IP Address             | Controller IP | AP Model          | Operationa  | Software V | AP Location         | Admin Stat   | AP Type    |  |
| All Devices (j)                                             |                       |                  |                  |                        |               |                   | Registere × |            |                     |              |            |  |
| ▼ Device Type (j)                                           |                       |                  |                  |                        |               |                   |             |            |                     |              |            |  |
| Unified AP ()                                               |                       | AP10F3.11        | 10:f3:11:9c:fd:  | 172.20.229.            | 172.20.229.45 | AIR-CAP2602I-A-K9 | Registered  | 8.1.121.0  | MARS                | Enable       | CAPWAP     |  |
| ▼ Wireless Controller (j)                                   |                       | AP1830-SU        | b0:aa:77:92:7ε   | 172.20.229. <i>(i)</i> | 172.20.229.45 | AIR-AP1832I-B-K9  | Registered  | 8.1.121.0  | default<br>location | Enable       | CAPWAP     |  |
| Cisco Mobility Express (j)                                  |                       | AP38ED.18        | 38:ed:18:cc:2e   | 172.20.229.(j)         | 172.20.229.45 | AIR-AP1852I-B-K9  | Registered  | 8.1.121.0  | CONF ROOM<br>SUN    | Enable       | CAPWAP     |  |
| ► Location ③                                                |                       | AP5006.04        | 50:06:04:2e:0€   | 172.20.229.()          | 172.20.229.45 | AIR-CAP702I-A-K9  | Registered  | 8.1.121.0  | RESTROOM            | Enable       | CAPWAP     |  |
| User Defined 🥡                                              |                       | AP7C0E.C         | 7c:0e:ce:f5:af:! | 172.20.229.(j)         | 172.20.229.45 | AIR-CAP1702I-A-K9 | Registered  | 8.1.121.0  | CONF ROOM<br>PLUTO  | Enable       | CAPWAP     |  |

| e this Prime Infrastructure |                                                             |                   |               |              |               |                 |                   |             | n Search 🛛 🐥 😣       | 14 root - R  | OOT-DOMAIN 🔅         |
|-----------------------------|-------------------------------------------------------------|-------------------|---------------|--------------|---------------|-----------------|-------------------|-------------|----------------------|--------------|----------------------|
| •                           | n Monitor / Wireless Technologies / Access Point Radios 🛲 🔺 |                   |               |              |               |                 |                   |             |                      |              | 00                   |
|                             | Generate report for selected APs                            |                   |               |              |               |                 |                   |             |                      |              |                      |
|                             |                                                             |                   |               |              |               |                 |                   |             |                      | 14           | Entries 1 - 50 of 52 |
|                             | AP Name                                                     | Ethernet MAC      | IP Address    | Radio        | Controller    | Controller Name | AP Model          | AP Mode     | Radio Client Count 🔻 | Admin Status | Oper Status          |
|                             | APF07F.0692.CC78                                            | f0:7f:06:92:cc:78 | 172.20.229.33 | 802.11a/n/ac | 172.20.229.45 | MobilityExpress | AIR-CAP2702I-A-K9 | FlexConnect | 1                    | Enabled      | Up                   |
|                             | APB0AA.7792.76D0                                            | b0:aa:77:92:76:d0 | 172.20.229.60 | 802.11a/n/ac | 172.20.229.45 | MobilityExpress | AIR-AP1852I-UXK9  | FlexConnect | 1                    | Enabled      | Up                   |
|                             | AP38ED.18CC.2E30                                            | 38:ed:18:cc:2e:30 | 172.20.229.59 | 802.11a/n/ac | 172.20.229.45 | MobilityExpress | AIR-AP1852I-B-K9  | FlexConnect | 1                    | Enabled      | Up                   |

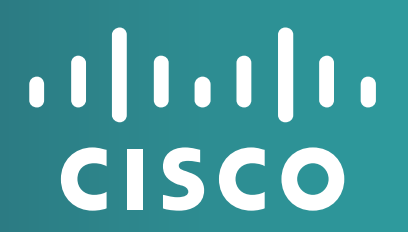